## Подача заявления на санаторно-курортное лечение

Шаг 1. В адресной строке набрать https://gosuslugi.ru/ и перейти на страницу портала Госуслуги для оформления заявления.

Шаг 2. На открывшейся странице выбрать <u>Ведомства</u> — <u>СФР</u> (показать все) — <u>Предоставление санаторно-курортного лечения.</u>

| <b>С</b><br>Здоровье   | Справки<br>Выписки            | С<br>Пособия<br>Пенсия Льготы        | Сарания<br>Авто Права<br>Транспорт | <b>С</b> емья              | Дети<br>Дети<br>Образование | (В)<br>Паспорта<br>Регистрация | 💰<br>Штрафы<br>Долги | Стройка<br>Стройка<br>Недвижимость | Прочее       | ородина и констранија<br>Ведомства |
|------------------------|-------------------------------|--------------------------------------|------------------------------------|----------------------------|-----------------------------|--------------------------------|----------------------|------------------------------------|--------------|------------------------------------|
|                        |                               |                                      |                                    |                            | ŵŵ                          | СФР                            |                      |                                    |              |                                    |
| 🖒 мин                  | обороны                       |                                      |                                    |                            | Извел                       | цение о состоян                | ии лицевого с        | чета в СФР                         |              |                                    |
| Запись в де            | обровольцы и.                 | ли поступление н                     | на военную служ                    | кбу по контракту           | / Един                      | ое пособие на де               | етей и береме        | нных женщин                        |              |                                    |
| Запись на л            | личный приём                  | к военному коми                      | иссару                             |                            | Ежем                        | есячная выплата                | а при рождени        | ии или усыновлен                   | ии первого р | ебёнка                             |
| Отбор кан<br>образован | дидатов на по<br>ия Миноборон | ступление в обра<br>ы для обучения г | азовательные ор<br>по программам і | оганизации высш<br>высшего | его Сред<br>ветер           | ства реабилитац<br>ранов       | ции или денеж        | кная компенсация                   | для инвалид  | ови                                |
| образован              | ия                            |                                      |                                    |                            | Пред                        | оставление сан                 | аторно-курор         | гного лечения                      | >            |                                    |
| Показать в             | ce                            |                                      |                                    |                            | Прин                        | ятие решения о                 | финансовом о         | обеспечении пред                   | упредительн  | ых мер                             |

Шаг 3. Пройти авторизацию на портале — ввести логин и пароль от личного кабинета на портале Госуслуг.

| ιστλί                | ./iyiu                     |
|----------------------|----------------------------|
| Телефон / Email / Cl | нилс                       |
| Пароль               |                            |
| Восстановить         |                            |
| Boi                  | ти                         |
|                      |                            |
| Войти други          | ім способом                |
| Войти други<br>QR    | ім способом<br>Эл. подпись |

Шаг 4. После авторизации откроется форма для заполнения информации о себе нажмите <u>Начать.</u>

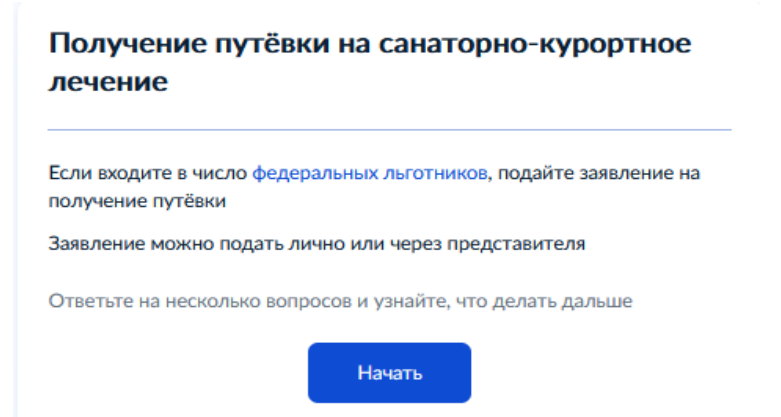

Шаг 5. Выберите за кого подается заявление и к какой категории вы относитесь.

## За кого подаёте заявление? За себя > За другого человека >

## К какой категории относитесь? Узнать подробнее Инвалиды войны > Участники ВОВ > Ветераны боевых действий > Военнослужащие в годы ВОВ > Жители блокадного Ленинграда или осаждённого Севастополя > Работавшие в годы ВОВ > Члены семей участников войны > Инвалиды > Пострадавшие от радиации > Ни к одной из вышеуказанных >

| Что нужно для подачи заявления                                                                                              |
|----------------------------------------------------------------------------------------------------|
| <ul> <li>Ваш паспорт</li> <li>СНИЛС</li> </ul>                                                                              |
| <ul> <li>Справка 070/У</li> </ul>                                                                                           |
| Срок оказания услуги                                                                                                    |
| Заявление рассмотрят в течение 1 рабочего дня                                                                               |
| Результат                                                                                                    |
| Вас поставят в электронную очередь на получение путёвки. При наступлении<br>вашей очереди путёвку нужно будет забрать в СФР |
| Перейти к заявлению                                                                                                    |

**6.** Проверьте правильность внесения сведений о документе, удостоверяющем личность. Если сведения соответствуют документу, нажмите <u>Верно.</u> Если необходимо внести изменения, нажмите «Редактировать».

## Проверьте ваши данные

| падежда Александровна                                                                                                    |
|----------------------------------------------------------------------------------------------------|
| цения                                                                                                    |
| •                                                                                                    |
|                                                                                                    |
|                                                                                                    |
| РФ                                                                                                    |
| мер                                                                                                    |
| ~ 7                                                                                                    |
| чи                                                                                                    |
|                                                                                                    |
| I Construction of the second second se |
| ССИИ ПО КАЛИНИНГРАДСКОЙ ОБЛАСТИ                                                                                                    |
| зделения                                                                                                    |
|                                                                                                    |
| сдения                                                                                                    |
| apolite.                                                                                                    |
| тировать                                                                                                    |
|                                                                                                    |

Проверьте Ваш номер телефон, адрес электронной почты, адрес постоянной регистрации и адрес фактического проживания. Если сведения указаны правильно нажмите <u>Верно.</u> Если необходимо внести изменения, нажмите «Редактировать».

| Проверьте ваш телефон                                        | Проверьте вашу электронную почту                                                               |
|--------------------------------------------------------------|------------------------------------------------------------------------------------------------|
| Номер телефона<br>+7 911 со со                               | Электронная почта                                                                              |
| Редактировать                                                | 🖉 Редактировать                                                                                |
| Верно                                                        | Верно                                                                                          |
| Проверьте адрес постоянной регистрации                       | Проверьте адрес фактического проживания                                                        |
| Адрес<br>236011, обл. Калининградская, г. Калининград, ул. С | Адрес<br>236С, обл. Калининградская, г. Калининград, ул т., "т., "т., "т., "т., "т., "т., "т., |
| 🖉 Редактировать                                              | 🖉 Редактировать                                                                                |
| Указать временную Верно                                      | Верно                                                                                          |

Шаг 7. Заполните сведения, необходимые для подачи заявления.

| Какая услуга интересует?             |   |
|--------------------------------------|---|
| Путёвка и проезд                     | > |
|                                      |   |
| Путёвка без проезда                  | > |
|                                      |   |
| Вам назначена I группа инвалидности? |   |
|                                      |   |
| Ла                                   | > |

| Да  | > |
|-----|---|
| Нет | > |

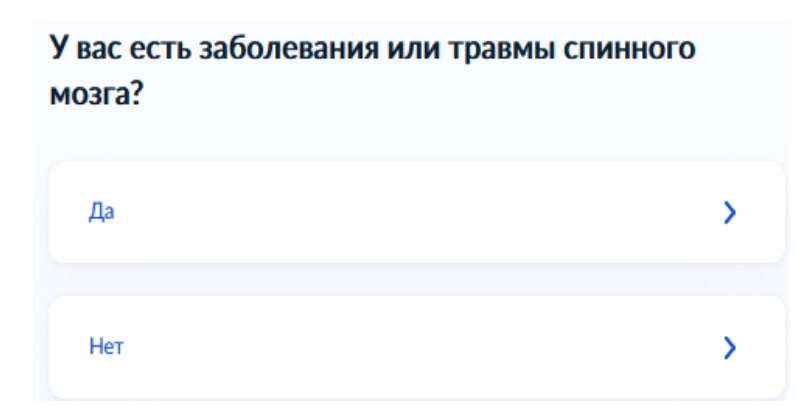

Загрузите справку по форме 70/У.

| эгрузите документы                   |                                                       |  |  |
|--------------------------------------|-------------------------------------------------------|--|--|
| Справка 070/У                        |                                                       |  |  |
| — Требования к фа                    | йлам                                                  |  |  |
| Выберите до 10 файлов<br>более 99 Мб | в формате jpg, gif, bmp, png или pdf общим объёмом не |  |  |
| Перета                               | щите файлы или выберите на компьютере                 |  |  |
|                                      | Выбрать файл                                          |  |  |
|                                      |                                                       |  |  |
|                                      | Продолжить                                            |  |  |

Портал автоматически выберет куда направить Ваше заявление. Нажмите Отправить заявление.

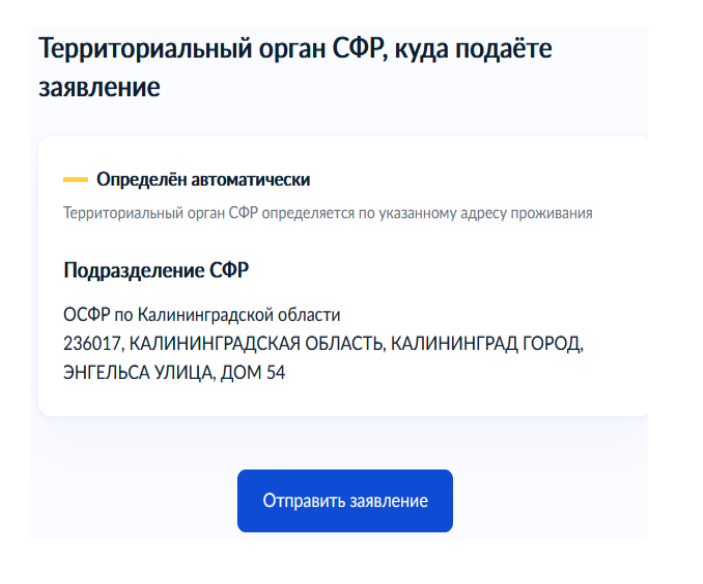